## 児童生徒のパスワード変更手順

1 児童生徒用端末で実施する場合

(1)端末のデスクトップで、キーボードの「ctrl」+「Alt」+「Delete」を同時に押す。

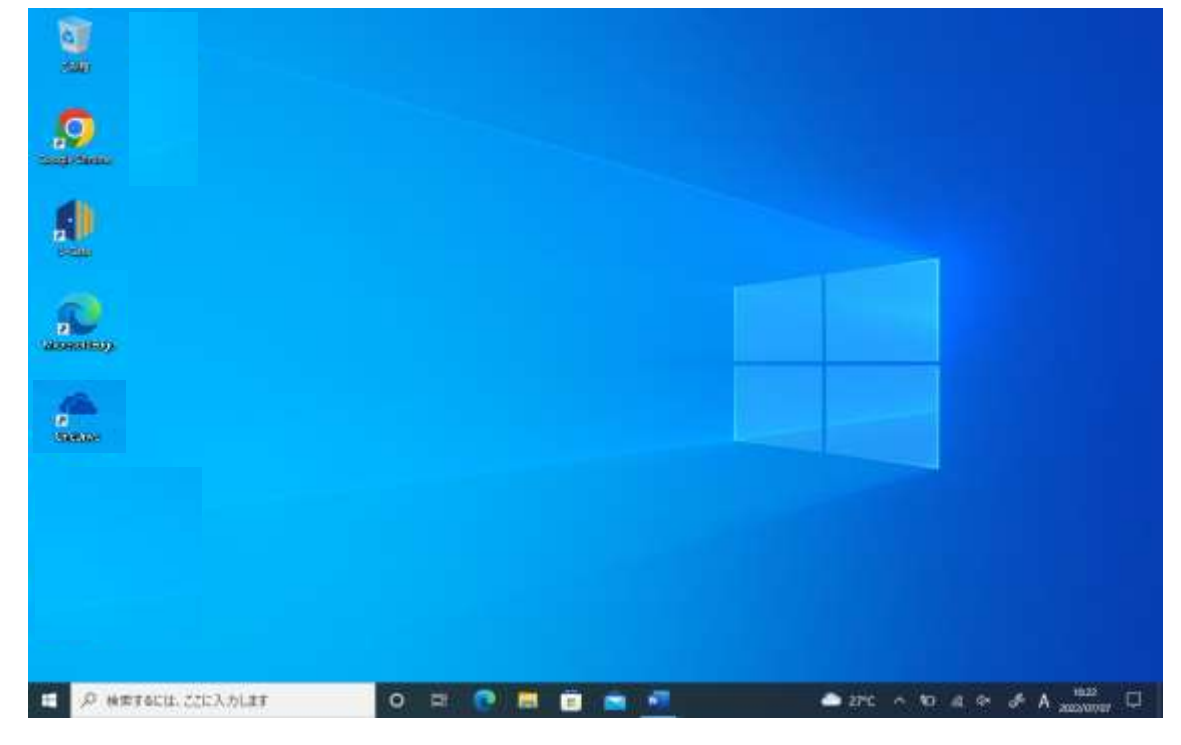

(2) 表示された画面で、「パスワードの変更」を選択

(3) パスワードの変更画面で、現在のパスワードと、任意の新しいパスワード(2回)を入力し、 「送信」をクリック。

| D D ICH-SDEE x +                                                                                                    | - 0 ×                                                     |
|----------------------------------------------------------------------------------------------------|-----------------------------------------------------------|
| - C A D Inter//accountactivedivectory.windowsature.com/Changehauw                                                                                                    | undapp/DandContextD=03658510355=http://data2014A* 😘 🏠 🏠 😁 |
|                                                                                                    | • ?                                                       |
| パスワードの変更<br>量力がパスワードが目表です。まから 258 文字がパスワー<br>ドを入力してCF2に、一般的な単語や各相比的ないで<br>CF2に、また、スタティッズを、数字、またの記号を始<br>子供わせたパスワードにしてください。                                                                                                    | ※画面の指示に従って、大文字、小文字、数字<br>及び記号を組み合わせて、8~256 字で設            |
| 21-25-00<br>225.010000.astation-(injunt)ja<br>initiali                                                                                                    | 定してください。<br>※ <b>生年月日や出席番号、電話番号など、他者か</b>                 |
| Bit i ser en en en en en en en en en en en en en                                                                                                    | ら推測されやすいものは絶対に避けてくだ                                       |
| Real and the second second sec | さい。                                                       |
| 神師 ギヤンゼル                                                                                                    |                                                           |

(4) Microsoft のサインイン画面で、新しいパスワードを再度入力し、「サインイン」をクリック。

| C # 73524534/242 * +                                                  |                                                                                                   |             |     |     |    | - | 0 | × |
|-----------------------------------------------------------------------|---------------------------------------------------------------------------------------------------|-------------|-----|-----|----|---|---|---|
| <ul> <li>← → Ø @ Inters/loginumicrosoften</li> <li>■ BRCA9</li> </ul> | ine.com/commun/cauth2/authorica?damt_id=00000065-0000-091-ca00-000                                | odabbobbaye | 2.1 | 6 G | ζ¢ | G | 8 |   |
|                                                                       |                                                                                                   |             |     |     |    |   |   |   |
|                                                                       | <ul> <li>Microsoft</li> <li>パスワードの入力</li> <li>重要情報にP9セン, ているため、パスワードを確認する必要<br/>があります。</li> </ul> |             |     |     |    |   |   |   |
|                                                                       | 103-HESTICHE                                                                                      |             |     |     |    |   |   |   |
|                                                                       |                                                                                                   |             |     |     |    |   |   |   |
|                                                                       |                                                                                                   |             |     |     |    |   |   |   |

(5)「サインインの状態を維持しますか?」に対して、「はい」を選択。

| Microsoft<br>1:31x150399443344-25,4600<br><b>サインインの状態を維持しますか?</b><br>だれにが、サインインの状態を維持しますか?<br>だれにが、サインインの状態を維持しますか?<br>ごう 中後にひかせっかと思想しない |
|----------------------------------------------------------------------------------------------------|
|                                                                                                    |

(6) Microsoft Office にサインインできたことを確認し、画面を閉じる。

| G Mount Of La T+), x +     ←     C A A Interviewe of for     precisy | econy/Tysthe-Tohonnau 1                                  | - 0 ×                                |
|----------------------------------------------------------------------|----------------------------------------------------------|--------------------------------------|
| III Office                                                           | Awa                                                      | () ==== ? © ¢                        |
| ● おはようございます                                                          |                                                          | Office のインストール                       |
|                                                                      | 開始<br>新しいものを作成して、OHAW エクスパリエンスの成果を発始します<br>時代作品 アプリを探索する | . 🤷 有                                |
| クイックアクセス     クイックアクセス     の 第298.00                                  | 第日 部 出発済み 合 おおに入り +                                      | ₹ <b>2970-1</b> ( ∋ 88               |
| P METECH. ZZLADLET                                                   | o = <u>•</u> = <u>•</u> <u>•</u>                         | ■ フィードバック<br>● 27℃ ^ 10 & ● ポ A 1934 |

- 2 児童生徒用端末以外で実施する場合
- (1) ブラウザから、Microsoft office (https://www.office.com) にサインイン
- (2) 画面右上の、アカウント名をクリック

| D Q Mount Officiant-). x +                           | - 0 ×               |
|------------------------------------------------------|---------------------|
| E CAU                                                | A G & G &           |
| III Office A with                                    | ⇔ @ ? <u>.∞u≡()</u> |
| ● おはようごさいます                                          | Office のインストール -    |
| Ind<br>Ind<br>Ind<br>Ind<br>Ind<br>Ind<br>Ind<br>Ind | a 🖉                 |
| クイックアクセス<br>の 日本で 〇 単記味いた 第日 谷 日和英み ① お面に入り +        | 8 ∈   4-ατeκ ∓      |
|                                                      | ■ フィードバック           |

## (3)「パスワードの変更」をクリック。

| 三日 マイアカウント ~                                                                                                    |                                                                                |                                                           | A 7 (                                                           |
|----------------------------------------------------------------------------------------------------|--------------------------------------------------------------------------------|-----------------------------------------------------------|-----------------------------------------------------------------|
| A                                                                                                    |                                                                                |                                                           |                                                                 |
| <ul> <li>シーセキュリティ情報</li> <li>ニ デバイス</li> <li>ロ、バスワード</li> <li>(1) 相談</li> <li>(1) 後定およびプライバシー</li> <li>小 股売およびプライバシー</li> </ul> | Z2 x 1 Z 1 v 0<br>Station<br>av. 72 at 100<br>mt 22x12100() veitere city ed.jp | セキュリティ情報                                                  | バスワード<br>して<br>パスワードを知力にするか、他人が知ってい<br>参考会は安実します。<br>パスワードの実実 2 |
| <ul> <li>che アブリ</li> <li>ウブスクリブション</li> </ul>                                                                                  | すべてサインアワトレてください                                                                | デバイス<br>したデバイスを始めにし、様柄されてい<br>るデバイスをご知道ください。<br>ゲバイスの名種 > | 組織<br>戸MIRLITING #べての組織を確認します。                                  |
|                                                                                                    |                                                                                | 2                                                         | are constant of a te that manager                               |

## (4)1(3)と同様の手順でパスワードを変更する。

| C 1129-5088 | × +                                                                                                    |       |    | - | 0       | ×   |
|-------------|----------------------------------------------------------------------------------------------------|-------|----|---|---------|-----|
| C A         | Intervieccountactivedirectory.windowsature.com/ChangePalaeond.app/IbandContexID=036580x0365-http://d.452952       | A" (G | ζ¢ | Ð | 8       | *** |
| ш           |                                                                                                    | 0     | 2  |   | an late | 0   |
|             | バスワードの変更                                                                                                    |       |    |   |         |     |
|             | 単力なパスワードが回復です。ミセら 308 文字のいたワー<br>ドを入力してくたという。毎回ち毎週休心各相注意がないた<br>くだだいし、家文字、小文字、原字、上次700号を組<br>- 売付かたいた人でードにいくてたといい |       |    |   |         |     |
|             | 3-19-10<br>21:51/1000 lastanese (up et jas<br>dbAUC2/2-16                                                         |       |    |   |         |     |
|             | III.AUCAサードの作成                                                                                                    |       |    |   |         |     |
|             | No. Add Add Add Add Add Add Add Add Add Ad                                                                        |       |    |   |         |     |
|             | #■ 平市ンガル                                                                                                    |       |    |   |         |     |
|             |                                                                                                    |       |    |   |         |     |
|             |                                                                                                    |       |    |   |         |     |

(5) パスワードが変更されたことを確認し、画面を閉じる。

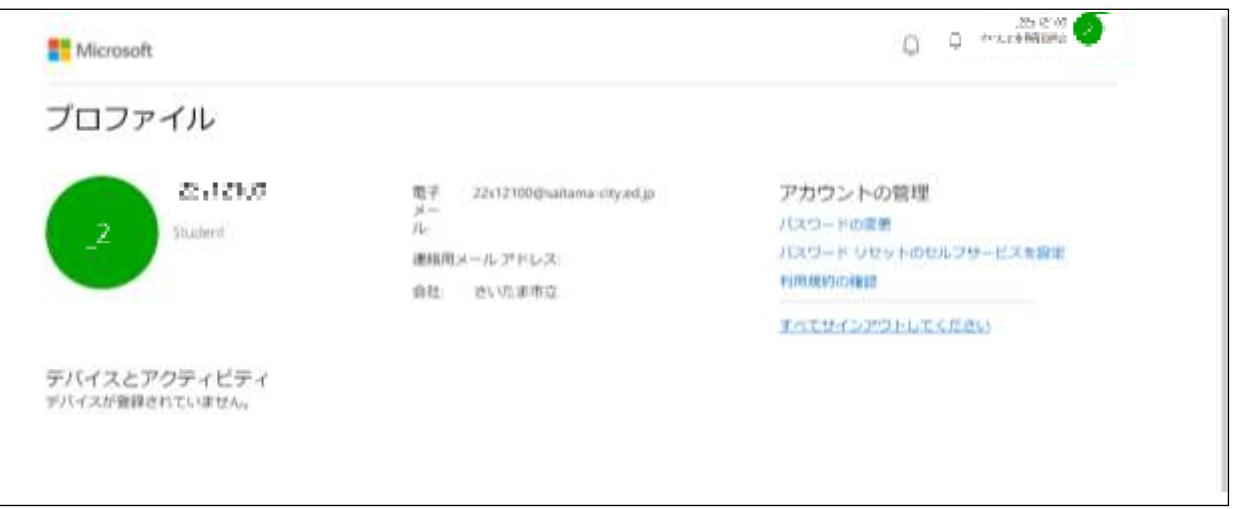